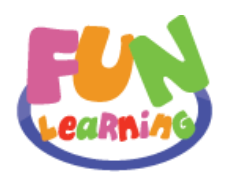

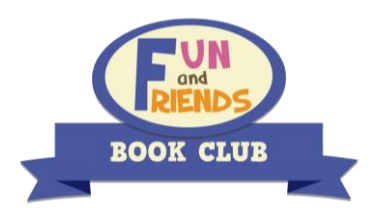

# Fun and Friends Book Club 2018—2019 User Manual

If you are an iPad or Android tablet user, please make sure you have downloaded `Fun and Friends Book Club' app from Apple `App Store', Android `Google Play' or `360 Mobile Assistant' before starting the programme. If you are a PC user, please login <u>http://fnfclub.hk</u> with your user information in a computer.

To enjoy the best 'Fun and Friends Book Club' experience, please download the app on either an Android tablet or an iPad. Please note that the app does NOT support Apple smartphones.

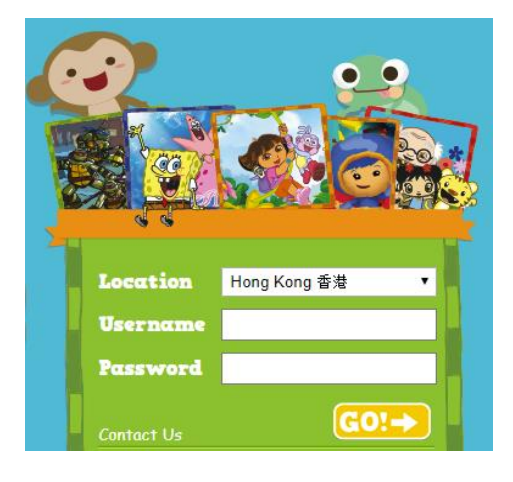

| Username: | Please key in your username as provided |
|-----------|-----------------------------------------|
| Password: | Please key in your username as provided |

| Enquiries:                                                                                                    |                                                                                     |  |  |
|----------------------------------------------------------------------------------------------------|-------------------------------------------------------------------------------------|--|--|
| Fun and Friends Learning Service Team                                                                                             |                                                                                     |  |  |
| Hotline :                                                                                                    | (852) 3188 2357                                                                     |  |  |
| Email:                                                                                                    | fnf@fnfclub.hk                                                                      |  |  |
| Address:                                                                                                    | Flat 9D, Yeung Yiu Chung No 8 Ind Bldg,<br>20 Wang Hoi Road, Kowloon Bay, Hong Kong |  |  |
| Service hour:                                                                                                    | Mon to Fri 9am–8pm, Sat 9am–1pm                                                     |  |  |
| For after hours service, please leave us a message with the following details:                                                    |                                                                                     |  |  |
| <ul> <li>Your school's name</li> <li>Your name</li> <li>Your class</li> <li>Your question</li> <li>Your contact number</li> </ul> |                                                                                     |  |  |
| We will respond to your                                                                                                    | We will respond to your service request within one working day.                     |  |  |

## Reminders :

- ☑ Programme Period: 24 Sep 2018–30 June 2019
- ☑ Please enter your username in lowercase
- ☑ Students must enter <u>both email address and phone numbers</u> in 'Profile' for password retrieval and to receive the monthly Progress Report.
- ☑ Completion of all learning activities and exercises is required to achieve maximum score
- ☑ 'My Studio' function is only available on Android tablet and iPad.

## System requirement:

- Tablets: Android 4.1 or above; iOS 8.0 or above (Please note that the app does NOT support Apple smartphones.)
- PC: A Speaker or headphone (to use the 'Read To Me' function)
- Microsoft Windows Vista / 7 / 8.1 / 10; Mac OS X v10.9 or later
- Latest version of Google Chrome (recommended), Internet Explorer and Safari
- Adobe Flash Player 10.1 or above

#### inspire learning

Flat 9D, Yeung Yiu Chung No8 Ind Bldg, 20 Wang Hoi Road, Kowloon Bay, Hong Kong 香港九龍灣宏開道 20 號楊耀松第 8 工業大廈 9D 室 Tel (852) 3188 2600 Fax (852) 3007 2231 Email service@wiseman.com.hk Web www.wiseman.com.hk

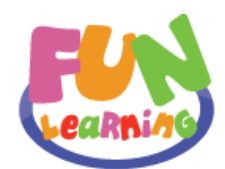

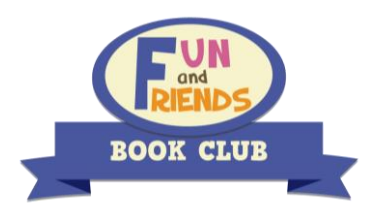

# Fun and Friends Book Club 2018-2019 用戶指南

若您正使用 iPad 或 Android 平板電腦, 請先於 Apple 「App Store」 , Android 「Google Play」 或「360 手機助手」下載「Fun and Friends Book Club」應用程式。如您正使用個人電腦, 請以您的 使用者資料登入 <u>http://fnfclub.hk</u>。

| 請使用 Android 平板電腦或 iPad 以享受<br>Fun and Friends Book Club 的最佳體驗。<br>請留意此應用程式並不支援 iPhone。              | 用名稱     請輸入獲提供的用戶名稱       (Username)        密碼     請輸入獲提供的密碼       (Password)                                                                                                    |
|----------------------------------------------------------------------------------------------------|----------------------------------------------------------------------------------------------------|
| Cocation       Hong Kong 香港         Username       Hong Kong 香港         Password       Hong Kong 香港 | Fun and Friends 學習服務團隊         服務專線: (852) 3188 2357         電郵: fnf@fnfclub.hk         微信WeChat: 紛分英語         地址: 香港九龍灣宏開道 20 號楊耀松第 8 工業大廈 9D 室         服務時間: 屋期一至五 9am—8pm, 屋期六 9am—1pm |
|                                                                                                    | 如非辦公時間,請留言並清楚說出: <ul> <li>學校名稱</li> <li>姓名</li> <li>班別</li> <li>查詢内容</li> <li>聯絡電話</li> <li>我們將於一個工作天内回覆。</li> </ul>                                                                      |

#### 注意事項:

- ☑ 課程日期:2018年9月24日至2019年6月30日
- ☑ 登入名稱請用小楷。
- ☑ 用戶必須登入後在個人檔案 (Profile) 欄填上<u>電郵</u>以便日後查詢密碼及收取學習進度表之用。
- ☑ 您需要透過瀏覽所有教材,包括詞彙、錄像和聲音等資訊來獲得分數。

## 系統安裝及設備要求:

- 流動裝置: Android 4.1 或以上; iOS 8.0 或以上 (請留意此應用程式並不支援 iPhone。)
- 電腦:同學需安裝揚聲器或耳機以使用「Read To Me」功能
- Microsoft Windows Vista / 7 / 8.1 / 10; Mac OS X v10.9 或更新版本
- 最新版本 Google Chrome (建議使用), Internet Explorer 或 Safari
- Adobe Flash Player 10.1 或以上

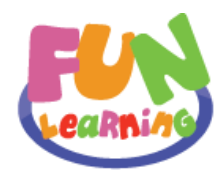

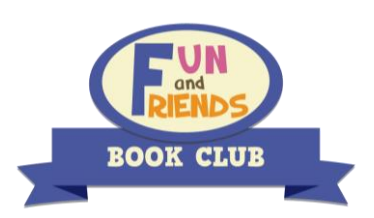

- I. Login 登入
  - 1. PC or Mac Users PC 或 Mac 使用者

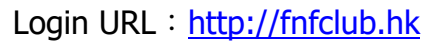

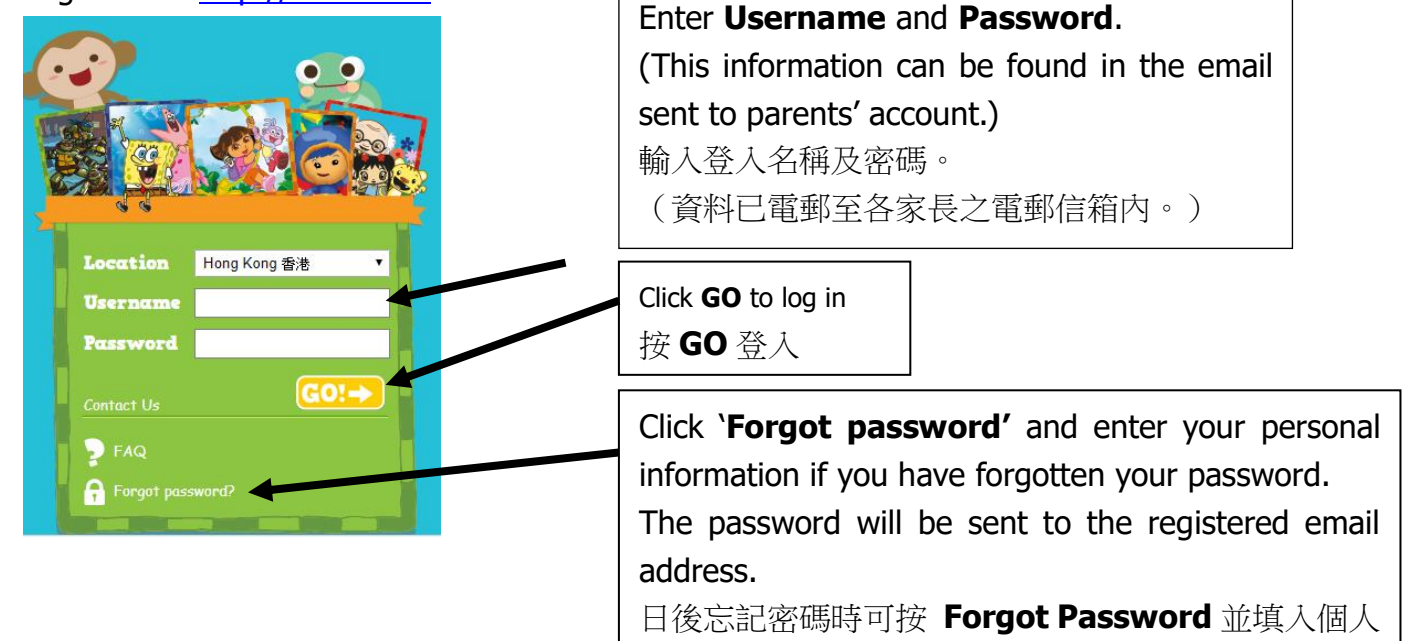

Android tablet/iPad Users
 Android 平板電腦或 iPad 使用者

Download 'Fun and Friends Book Club' app from Apple 'App Store' or Android 'Google Play' before starting the programme.

資料,系統將自動將密碼送到用戶登記的電郵地址。

請先於 Apple 「App Store」· Android 「Google Play」或「360 手機助手」 下載 "Fun and Friends Book Club"應用程式。

Search for 'Fun and Friends Book Club' 搜尋「Fun and Friends Book Club」

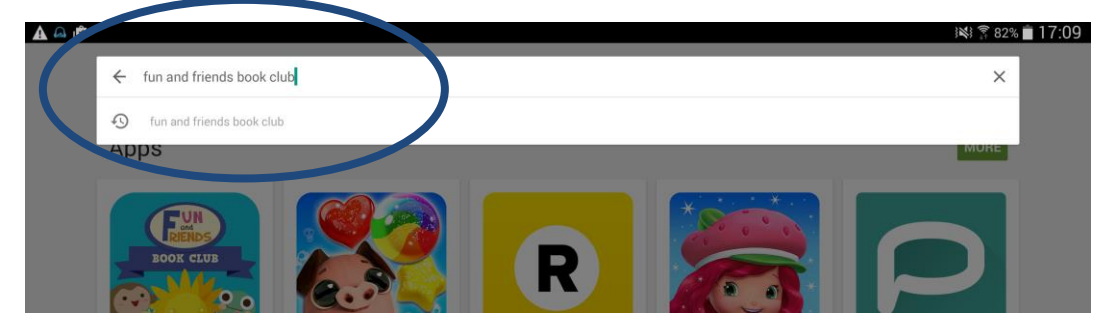

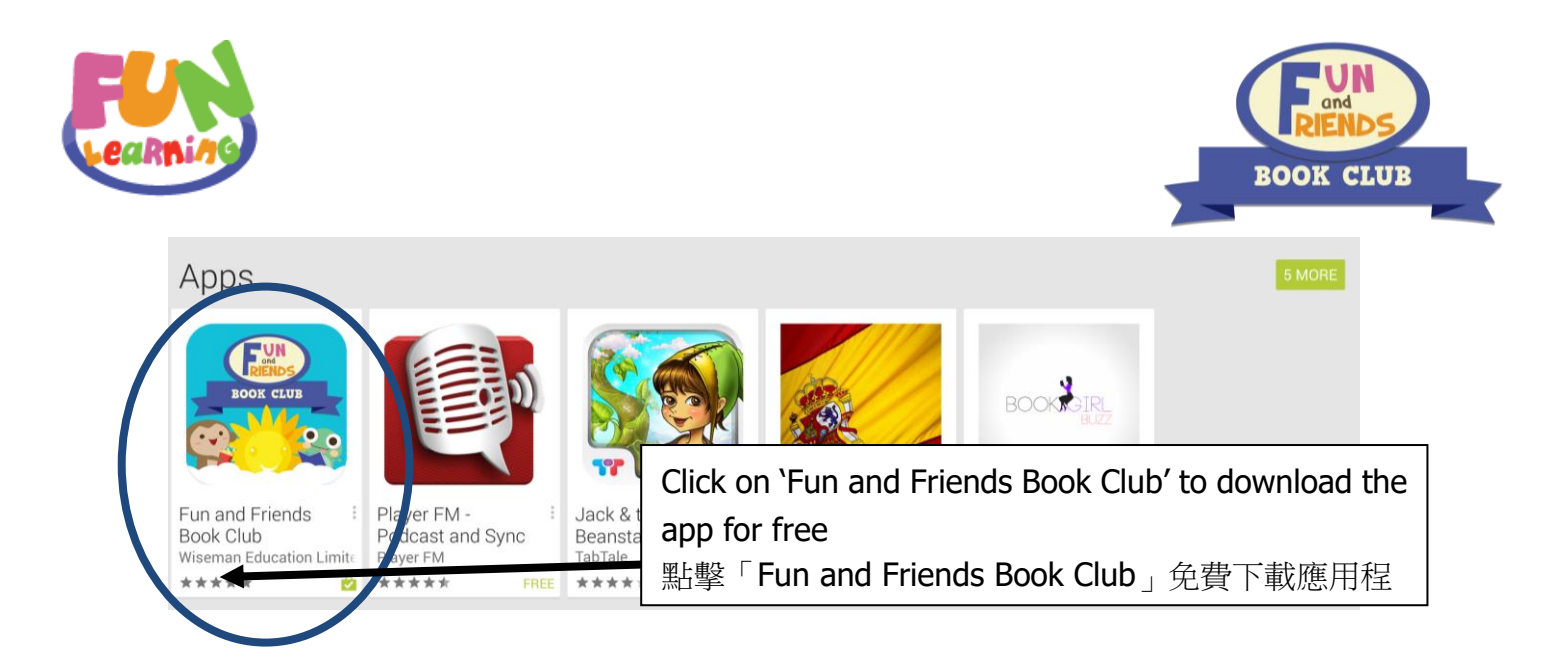

You can also scan the following QR codes to download the Fun and Friends Book Club App. 或者掃描以下二維碼進行下載

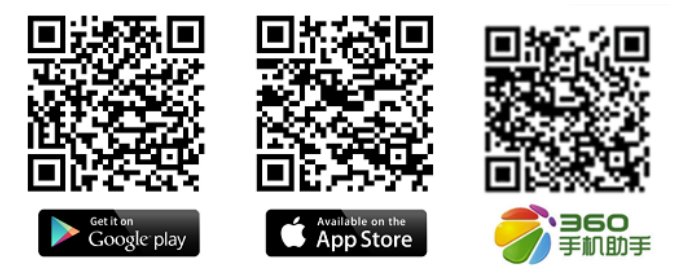

The login procedures will be the same for PC/Mac users. 其他登入步驟跟 PC 和 Mac 一樣。

## **II. Update Personal Information and Password**

更新個人資料及密碼

To update your personal information or change your password, you can log in from http://fnfclub.hk, and input your username and password. Then click on 'Profile' from the top left window.

如要更新個人資料,或更改密碼,請先以 PC 或 Mac 登入 http://fnfclub.hk,然後輸入用戶名稱及密碼。你可按左上方的'Profile'更新個人資料。

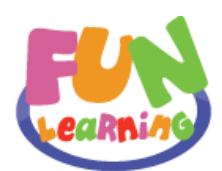

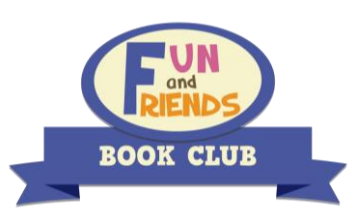

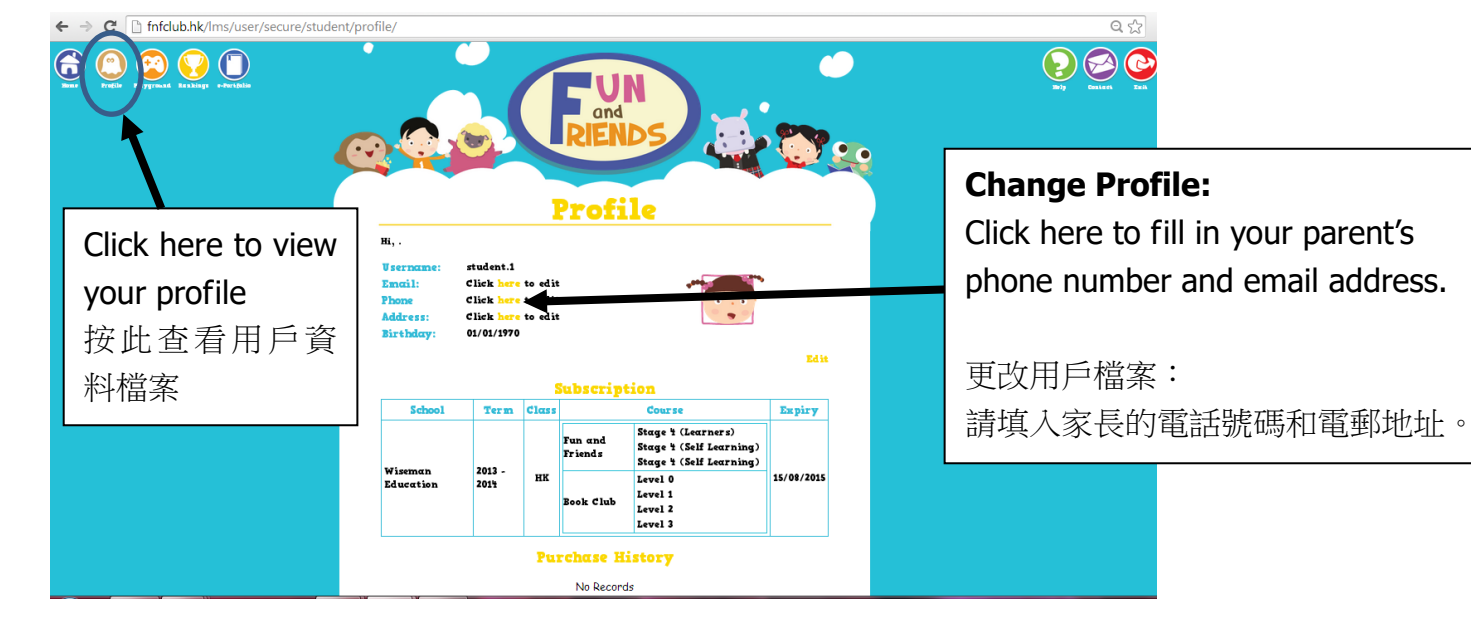

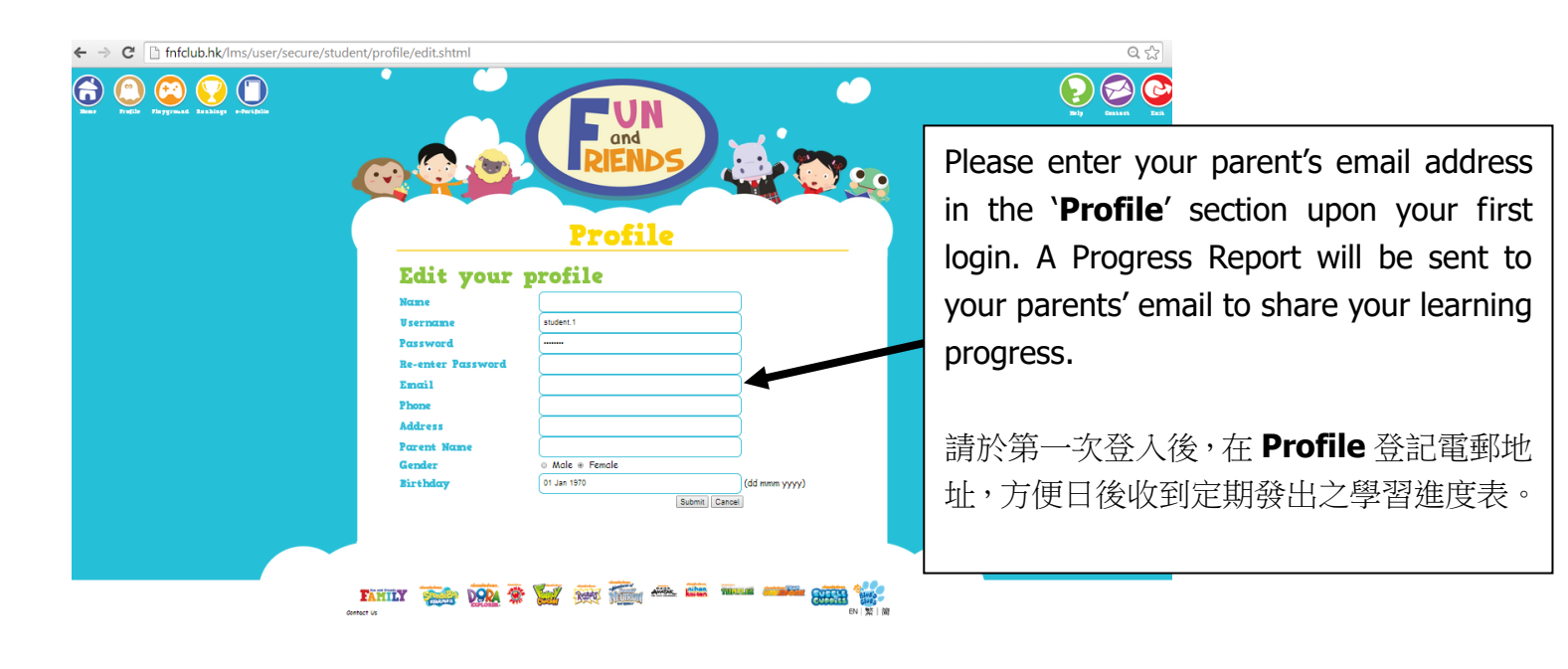

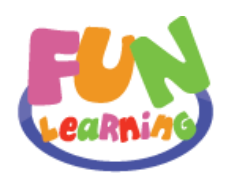

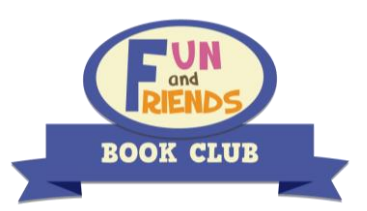

#### **III. Starting the Lessons**

進入課堂

- 1. PC or Mac users
  - PC 或 Mac 使用者

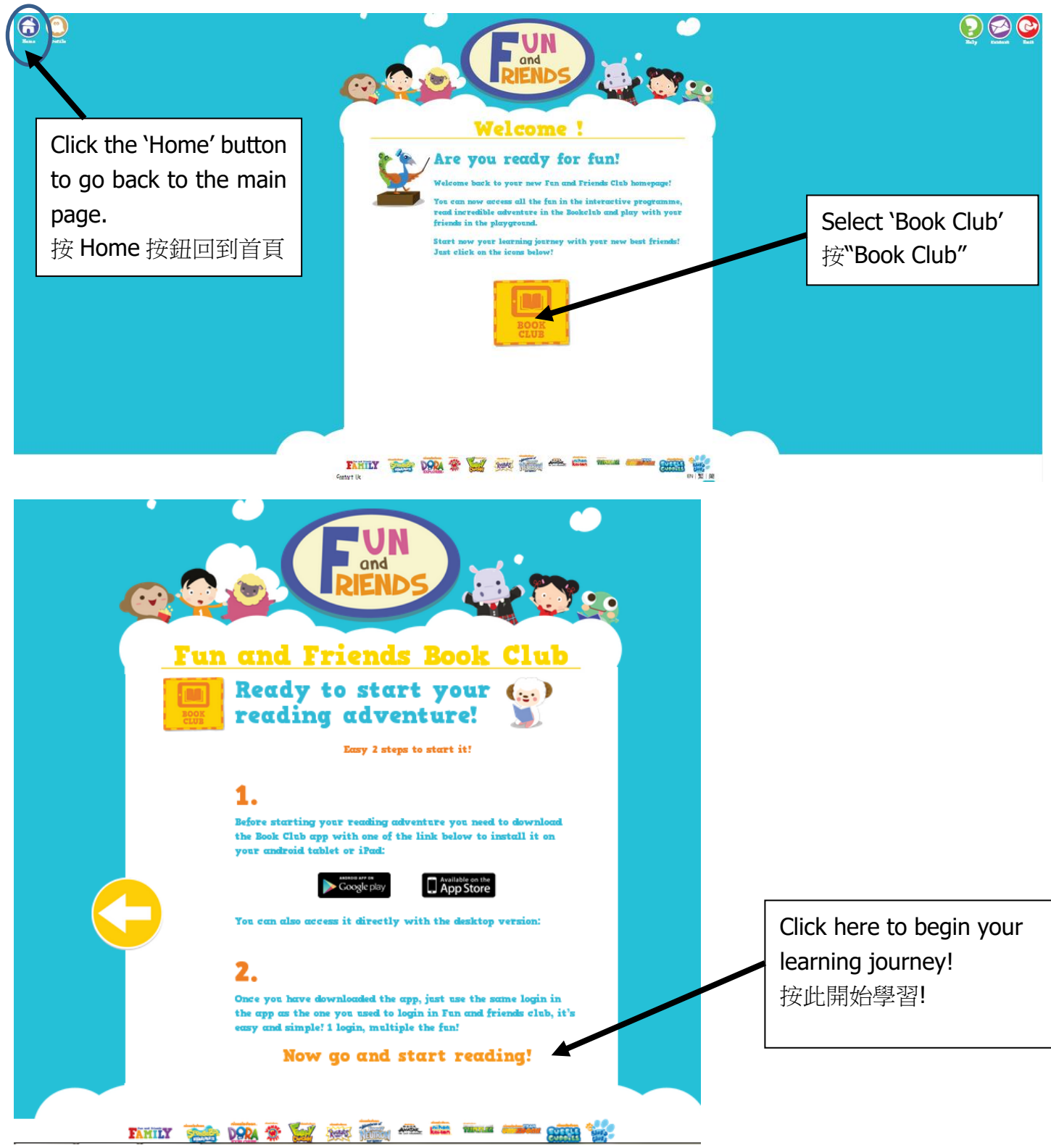

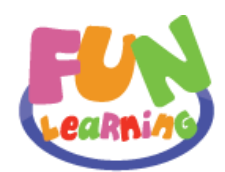

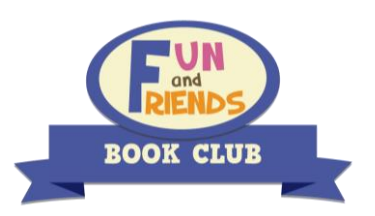

# iPad/Android tablet users iPad/Android 平板電腦使用者

You will be directed to the lesson upon logging in. 當登入後會直接進入課堂。

## IV. To begin reading ... 開始閱讀

You will see an interactive bookcase where you can find e-books and videos after logging in. Active e-books are shown in bright colours and the ones that are highlighted in grey need to be downloaded.

當你登入後,你便會看到一個精美的書架,裏面包含了電子書和短片。如你看見的電子書圖畫是淡色的,而中間有黃色播放按鈕,即表示該電子書尚未被下載。如已下載,該電子書圖畫會變為深色。

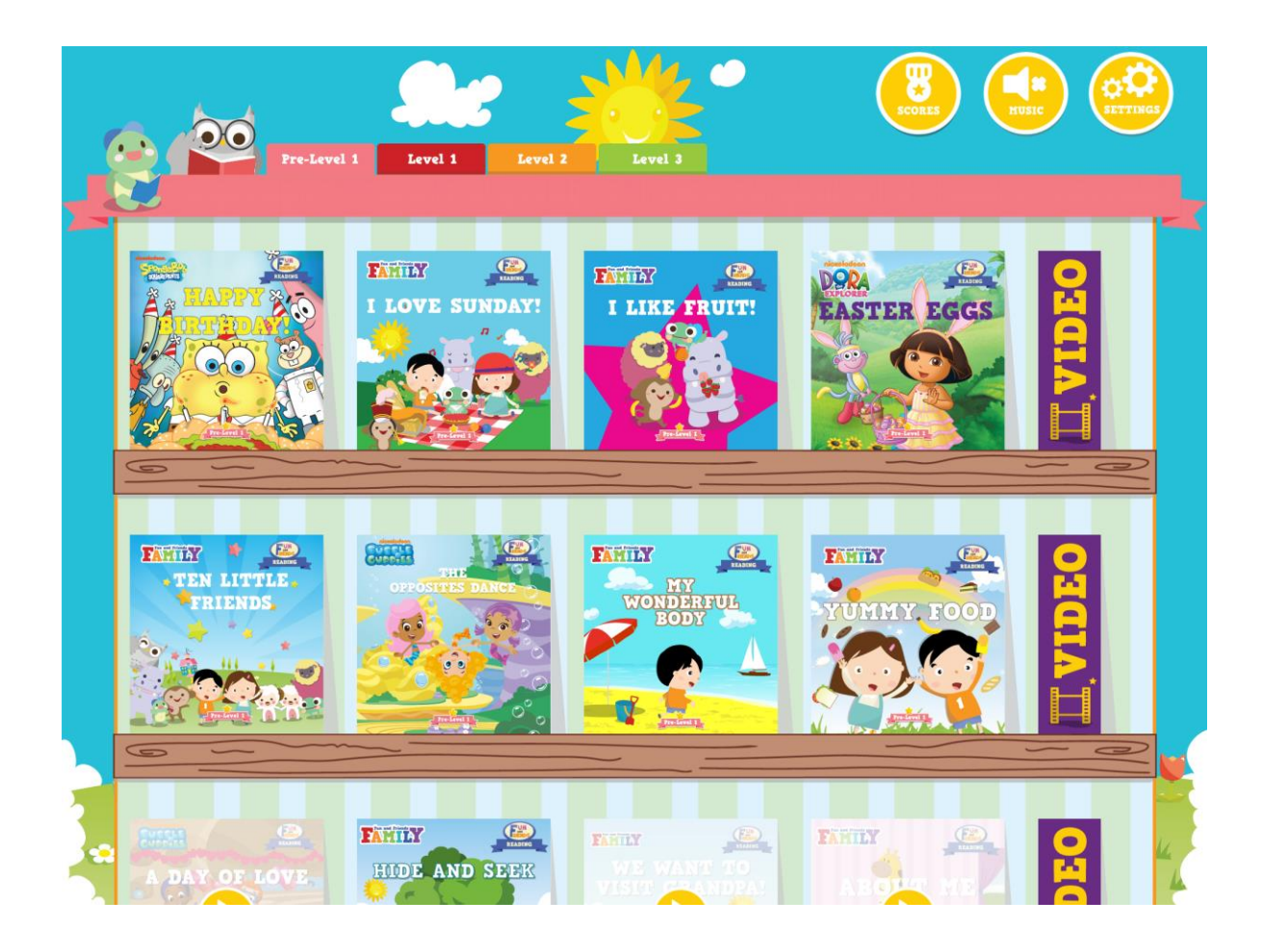

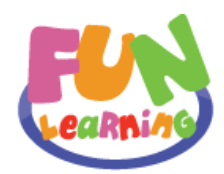

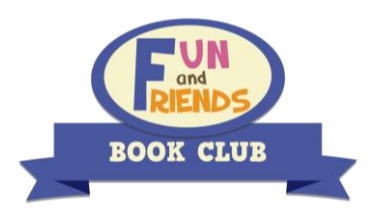

The learning goals in each title tell you what you can learn from the story!

Click on 'Learning goals' on the front cover of each e-book to access the learning goal page.

Each e-book includes language functions, target vocabulary and phrases, and respective reading level of the book.

按電子書圖畫一下,你會看到左下方的"Learning Goals"和右下方的"Read"。

按"Learning Goals",你會看到這本書的學習目標,知道當中的語言功能和重點語法、詞彙和句子和這本書的分級。

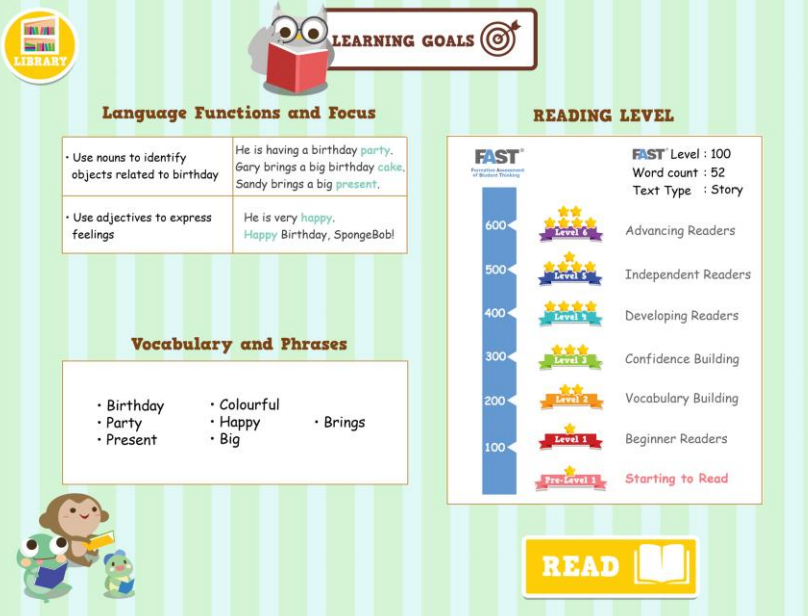

Click 'Read' to begin reading the book. You can choose from the following options: **Read to Me**, **Read It Myself**, and **My Studio**. The 'Question Time' section is also available at the end of each book.

按"Read"便可以開始閱讀圖書。你可以看到不同的選擇: "Read to Me"、"Read it Myself" 和"My Studio"。而"Question Time"則是一些讀完書後的跟進問題。

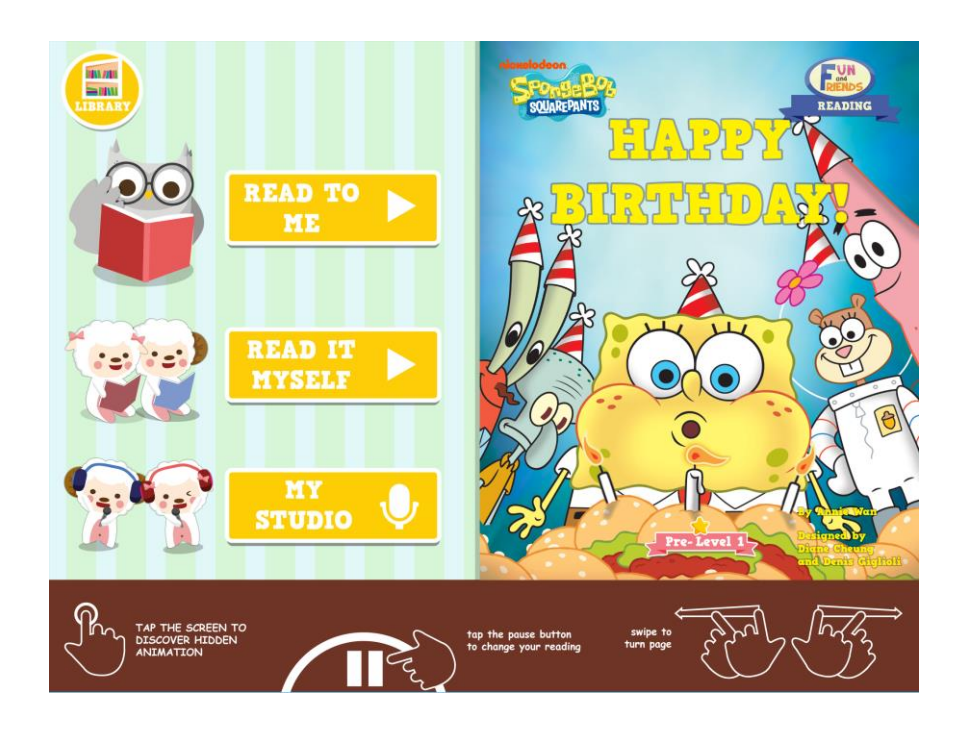

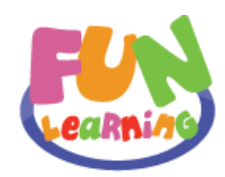

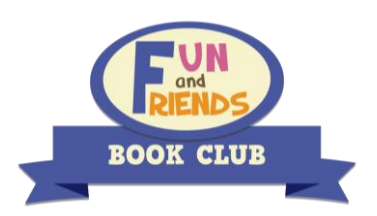

For **Read to me** mode, make sure your speakers are turned on so you can hear the audio. 在"Read to me",我們會讀給你聽,記住要開啟你的揚聲器。

For **Read It Myself** mode, you can look at the pictures and read the book at the same time. 在"Read it Myself",你可以邊看邊讀。

**My Studio** allows you to record and playback your voice. Doesn't this sound fun? My Studio"可讓你錄音並播放自己的聲音。是否很有趣呢!

To turn the page, simply swipe the page left or right. 你可以用手指向左或向右撥來揭書。

You can also pause your reading anytime by tapping the 'pause' button. 你亦可隨時按下方中間黃色的按鈕暫停。

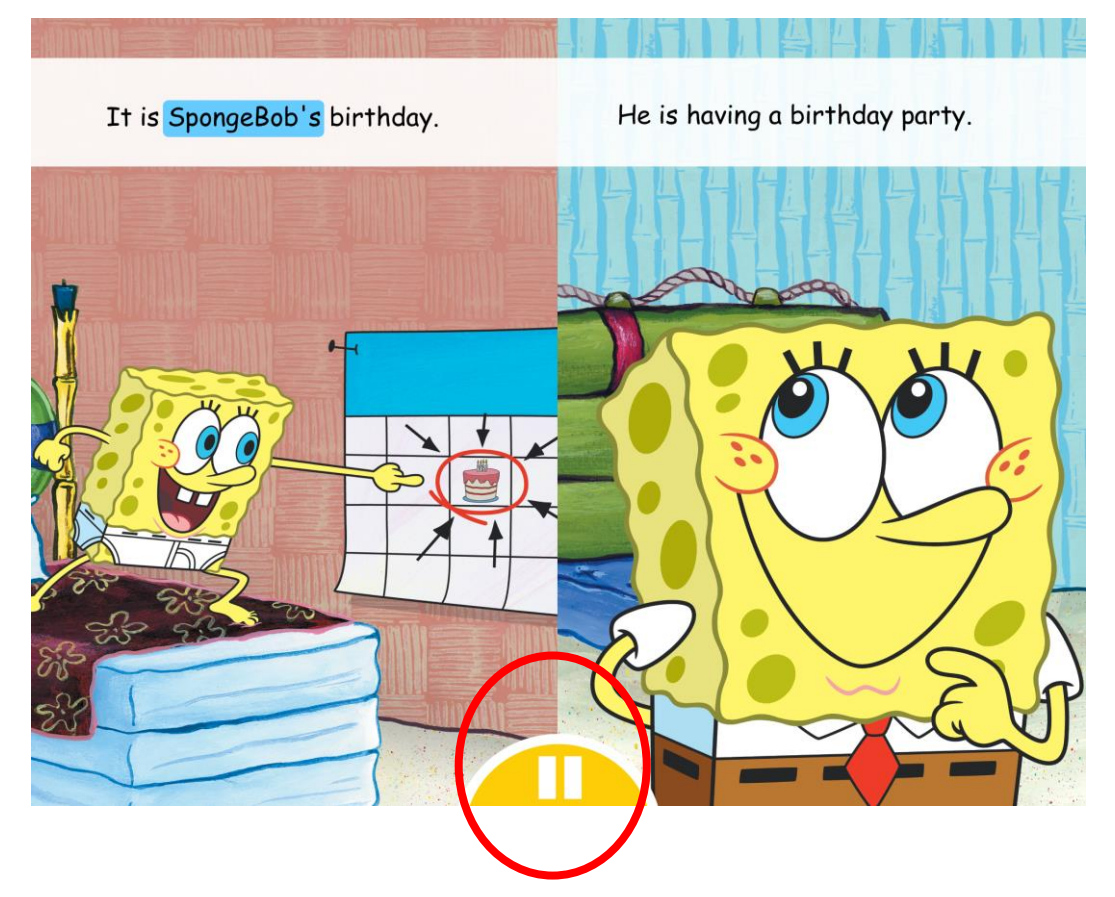

You can choose to return to the main menu, read the book again or go to the 'Question time' section after you have finished a book.

完成後你可返回書架,或重新閱讀,或到"Question Time"回答問題。

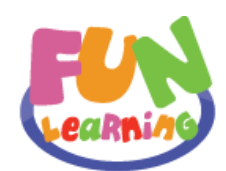

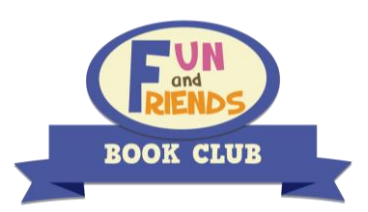

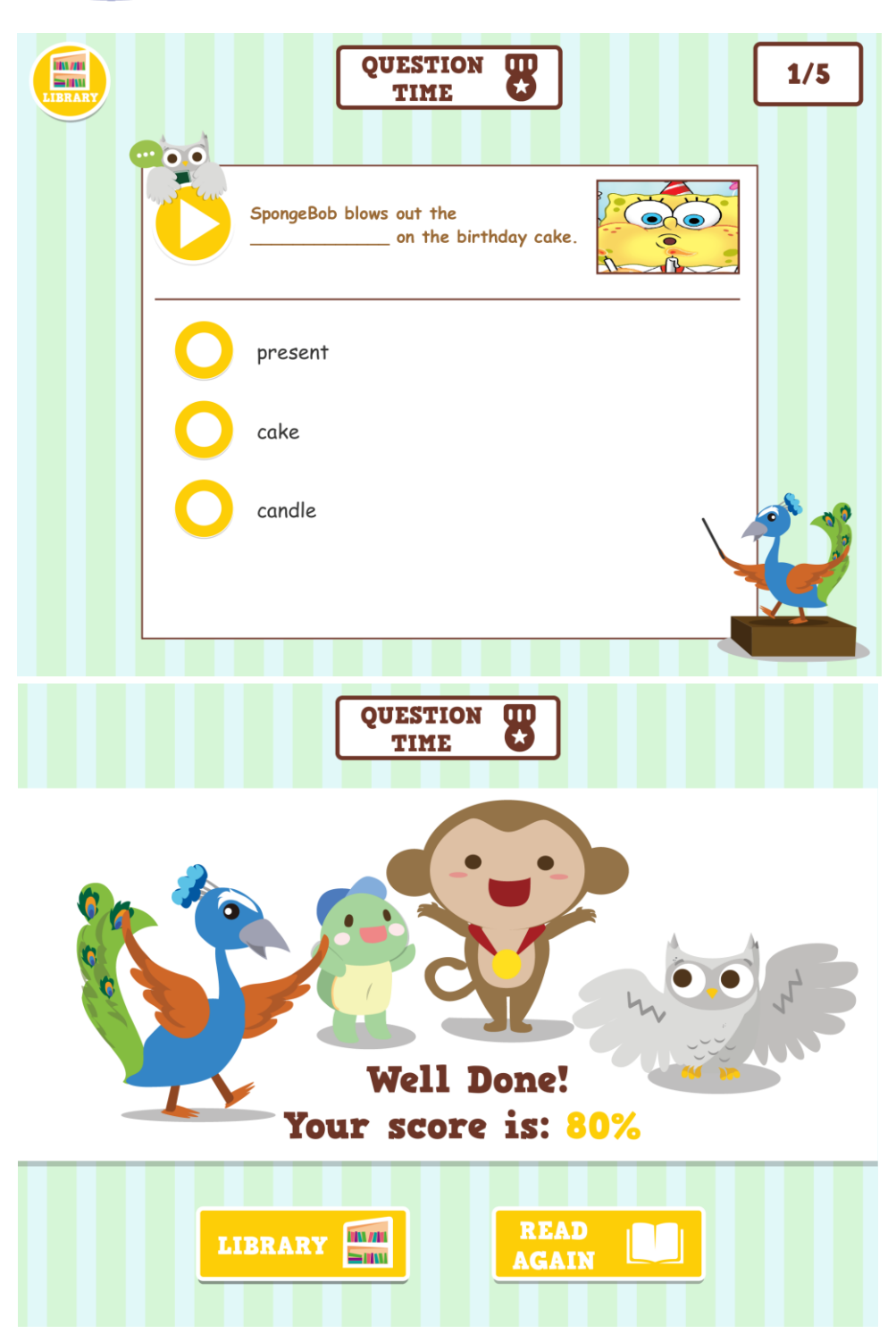

Tap on 'Library' to go back to the interactive bookcase. A green tick on a book shows that you have finished reading it. You can get a bonus video is for every four completed books. Earn bonus videos by reading more books!

若你按"Library"返回書架,你會發現剛完成的圖書的右上角會出現一個綠色的✔。 當你完成書架中一行四本的電子書,你便可按右方的"Video"看獎勵短片。

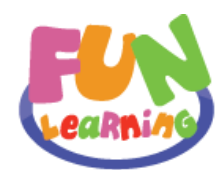

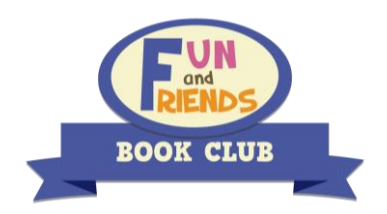

Last but not least, there are three icons on the top right corner of the

interactive bookcase. Tap the 'Score' icon to view your score of each book. You can also tap the 'Music' icon to turn off/on the background music. You can find answers to some of the frequently asked questions in 'Settings'.

You can also tap on 'Contact Us' if you have any other questions. Feel free to share your exciting reading experience with your friends!

此外,使用 Fun and Friends Book Club 應用程式的使用者會看到書架的右上方,有3個圖標。Score 會 顯示你每本書的分數。Music 可取消背景音樂。而 Settings 中則包含常見問題。你亦可按 Contact Us 與我 們聯絡和跟你的朋友分享閱讀心得!

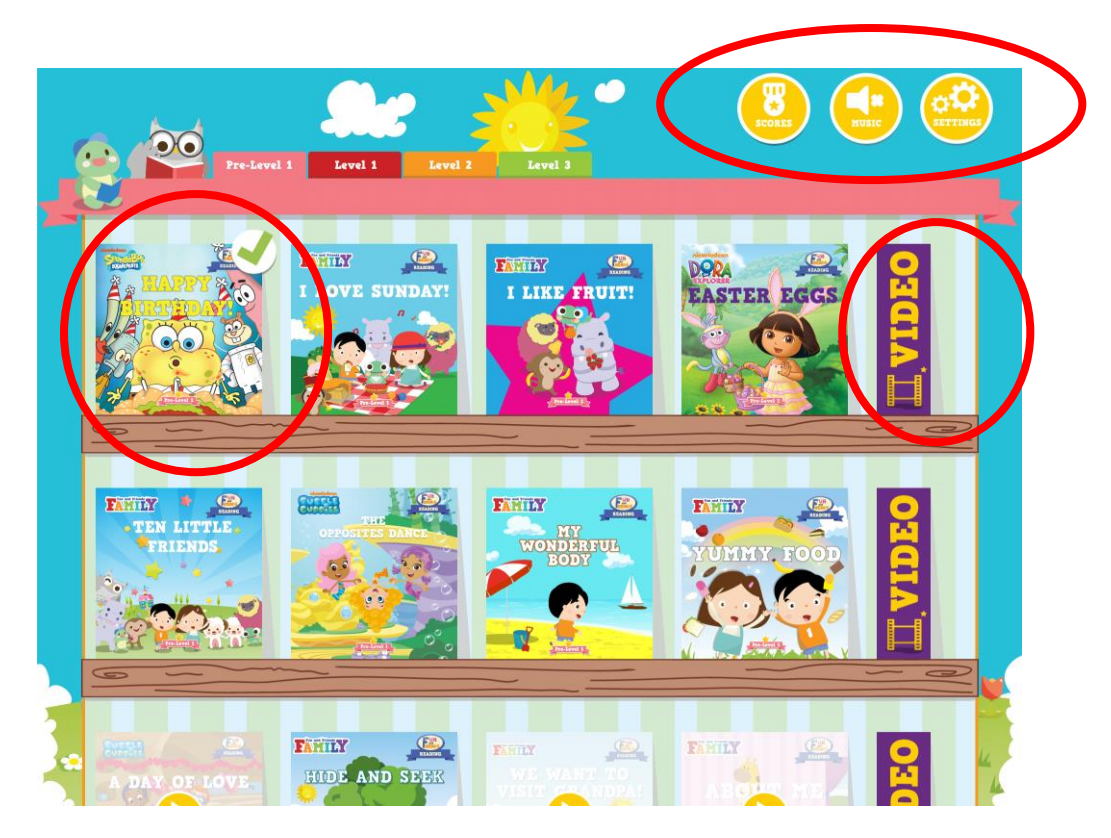